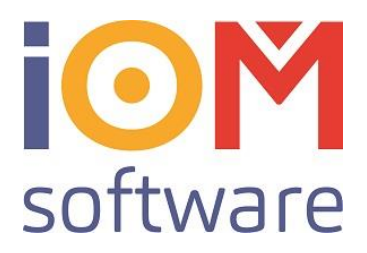

## Elda Check

Öffnen Sie den Menüpunkt "*Elda Dateien prüfen*" um in das Menü des Elda-Check Moduls zu gelangen.

Folgende Punkte sind verfügbar:

- 1. Öffnen
  - a. Öffnet eine Elda-Datei welche **vor** dem Senden an die Krankenkasse geprüft werden kann.
- 2. Ansehen
  - a. Visualisiert die Elda-Datei.
- 3. Prüfen
  - a. Prüft die Elda-Datei auf Fehler oder falsche Eingaben.
- 4. Retourdateien ansehen
  - a. Öffnet den Retourdatenträger der Krankenkasse und zeigt Fehler (gelb markiert) inkl. Kommentare der zuständigen Krankenkasse an.

Um den Retourdatenträger auszulesen muss eine gültige Datei ausgewählt werden. Klickt man auf "*Retourdateien ansehen"* Öffnet sich ein Auswahl-Fenster.

🏠 Öffnen

Retourdatenträger beginnen immer 🎯 🏚 📂 🛄 <del>-</del> Suchen in: empfange  $\sim$ mit "**HR**xxxxx". Ist die Richtige Datei Änderungsdatum Name 03.05.2019 09:15 HR000493 ausgewählt kann man diese "Öffnen". Schnellzugriff HR000491 03.05.2019 09:15 HR000490 Typ: Datei Größe: 4,18 KB HR000489 Änderungsdatum: 03.05.2019 09:15 Desktop HR000487 HR000486 03.04.2019 10:59 HR000483 05.03.2019 14:20 HR000484 05.03.2019 14:20 Bibliotheken HR000482 05.03.2019 14:20 Dieser PC Netzwerk ELDA Datei ~

Dateityp:

Alle Dateien (\*.\*)

Stammdaten 🖗 Lagerverwaltung 希 Fassungen 😻 Sonnenbrillen 🔍 Handel V Schmuck 🔯 Uhren Kontaktlinsen 🇞 Pflegemittel 🔞 Hörgeräte 🗄 🍕 Katalogverwaltung C Kontaktlinsen 🙆 Hörgeräte Otoplastik Krankenkasse ELDA für Winde (?) ELDA Da Geldwesen 📂 POS PC-Kassa 💰 Kassabuch 剩 Directmailing 🗤 🧞 Daten auswerten

×

Тур

Datei

Datei

Datei

Datei

Datei

Datei

Datei

Datei

Datei

Öffner

Abbrechen

 $\sim$ 

👉 Kundenverwaltung

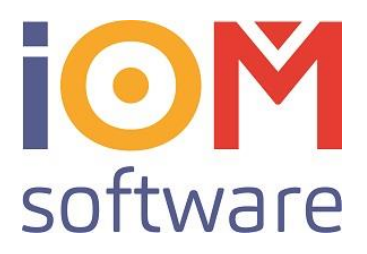

| EDA Vorlaufsatz<br>SART SANR UVST OBUS FRAJ DTHR EDAT EZEL BEST BEST BET BET BET SAR                                                                                                    |
|----------------------------------------------------------------------------------------------------|
| 00 14 12 HH HR 000001 25042019 004550 Gebietskrankenkasse Niederösterre AUT 3100 1213927839066091 17                                                                                                    |
| DateBeginn-Satzart 00 VSTR BEST                                                                                                    |
| VETRA VPHR VFADR AREZ SATHR DPHR EZDAT VERSO DVR VPHRI VFADR BL UTD UTDV ZVR BES                                                                                                    |
|                                                                                                    |
| Verordhungsscheindaten-Satzart 01 vstrel vom ezetig zumvs vomvs vsmrv kat vidat udat vemue ees undat vemele veadelle bille bes                                                                                                    |
| 12 2 000 19 03 00002 01 12 2 00001 0 0 0 0 0 0 0 0 0 0                                                                                                    |
| BEAUGL FEEX FACTURE VOEZ                                                                                                    |
|                                                                                                    |
| EACHE VFARRE AJAR                                                                                                    |
| Angenongeradeli-oddar UZ visiki visiki v |
|                                                                                                    |
| Adressdaten und Sonstige Daten-Satzart 05 LKZ FLZL STRA ORT RES DIAGZ DIAGN                                                                                                    |
| 12 2 00 19 03 0004 06 AUT 30 2                                                                                                    |
| BVM-Satzart 07, Europäische Krankenversicherungskarte-Datenblock Patient bzw. Karteninhaber 🚽                                                                                                    |
|                                                                                                    |
| BLIEDA AJAIR SAKT ESTAAT Positionssatz-Satzart 31 Behelf 1 Positionssatz-Satzart 31 Behelf 2                                                                                                    |
| VISTRABLIN VPNR AJAHVPADIABZA SATNR SART POSNR ANZ BETR VART UST ABLG VISTRABLIN VPNR AJAHVPADIABZA SATNR SART POSNR ANZ BETR VART UST ABLG VI                                                                                                    |
| 12 2 00 19 03 00005 31 89107107 000100 00012647 01 20 000                                                                                                    |
| 12 2 00 19 03 00005 31 89107107 000100 00012647 01 20 000                                                                                                    |
|                                                                                                    |
| SEXTURE 0000025294                                                                                                    |
| Embelssummersatz-satzart 33 Behel 1 4 behel 2.                                                                                                    |
| 12 2 000 19 03 00007 33 00 000002093 00003349 00010260 001710 0000030353 0000025294 090319 00000 00 00 N 000000 000000 000000 A-Grund anzeiger                                                                                                    |
|                                                                                                    |
| New of humasatz-Satzert 34 BBS2                                                                                                    |
| XI Control 2010 Control 2010                                                                                                    |
|                                                                                                    |
|                                                                                                    |
| 12 [2] [4] [42 [4] [43 [43 [43 [43 [43 [43 [43 [43 [43 [43                                                                                                    |
| Datesende-Satzart 99 ANEO1 ANEO2 ANEZO ANEZO ANEZO ANEZO ANEZO ANEZO ANEZO ANEZO ANEZO ANEZO ANEZO ANEZO                                                                                                    |
| 12 2 00 19 03 00016 99 00002 00001 00002 00001 00002 00001 00000 00 000001                                                                                                    |
| DALBUS ALADASK DALE DALEDASK DALE DALEDASK DALE C. VOMSHAREVGRODPLE/EMPFANGE/FR000490.                                                                                                    |
| SARE PVST 0603 SARE PEZE DateStyp: -                                                                                                    |
| 99 14 12 00018 einlesen der Datensätze                                                                                                    |

Anschließend wird dieser Retourdatenträger ausgewertet. Um Informationen über einzelne Felder zu bekommen, halten Sie den Mauszeiger auf das gewünschte Feld, ein Tooltip liefert genaue Informationen zu diesem.

Der Button "A-Grund anzeigen" öffnet ein Dialog Fenster, welches genauere Informationen zum Ablehnungsgrund enthält.